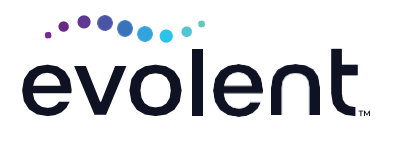

# RadMD Access for Physical Medicine Providers to Request Prior Authorization

1. To get started, go to https://www.RadMD.com

## 2. Click the New User button on the right side of the home page

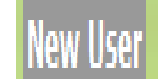

Complete the form only for yourself

Shared accounts are not allowed

## 3. What best describes your company

Select the link for "Physical Medicine Practitioner"

 Which of the following best describes your company?

 Physical Medicine Practitioner (PT, OT, ST, Chiro, etc.)

## 4. Create a User ID for yourself

You will use this User ID to sign in to initiate authorizations on RadMD.

### **RadMD Sign In**

For URGENT/EXPEDITED authorization requests, please contact the toll free number for the health plan of the patient in question.

Sign In New User

Track an Authorization

Authorization Tracking Number

Choose a User ID

6-20 Characters

## **5. Complete Contact Information**

| Enter your name, phone number, fax | Name                        |                |
|------------------------------------|-----------------------------|----------------|
| number, company name and job title | First                       | Last           |
|                                    | Phone                       | Fax            |
|                                    | (xxx) xxxx-xxxx             | (xxx) xxx-xxxx |
|                                    | Company Name                | Job Title      |
|                                    |                             |                |
|                                    |                             |                |
| Enter your email address           | Email                       | Confirm Email  |
|                                    | example: you@company.com    |                |
|                                    |                             |                |
| Enter your office address          | Address                     |                |
|                                    | example: 123 Main St.       |                |
|                                    | example: Suite A (optional) |                |
|                                    | City [State]                | Zip            |

## 6. Provide your supervisor's information

| Your Superior<br>The manager or superviso<br>This cannot be yourself | r responsible for terminating your access. |  |
|----------------------------------------------------------------------|--------------------------------------------|--|
| Name                                                                 |                                            |  |
| First                                                                | Last                                       |  |
| Phone                                                                | Email                                      |  |
| (xxx) xxx-xxxx                                                       | example: boss@company.com                  |  |

## 7. Submit Application

Submit Application

**Click Submit Application** 

Once the application is submitted, you will receive an immediate email from RadMDSupport confirming receipt of your request

You will receive another email within 72 hours with additional instructions, which will include your approved Account ID and a link that will allow you to create a passcode

If you have not received an email within 72 hours, check your junk email. Firewalls may prevent the delivery of this email confirmation

Your approved Account ID number and Passcode will allow you to sign in to RadMD to initiate authorizations for requests and submit documentation for authorizations or audits

#### **Questions? Comments?**

For assistance, please contact the provider support team at: radmdsupport@evolent.com or call 1.800.327.0641.

RadMD is available 24/7, except when maintenance is performed every third Thursday of the month from 9 p.m.–12 a.m. PST.

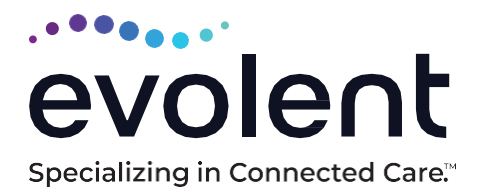

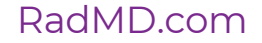

© 2023 Evolent LLC • EV-2312637-1017